# Kensington

# VeriMark<sup>™</sup> Guard Setup Guide

Kensington takes pride in making our comprehensive installation guides easy to follow with simple illustrations and step-by-step instructions. This guide will walk you through setup and help you get to know your VeriMark<sup>™</sup> Guard.

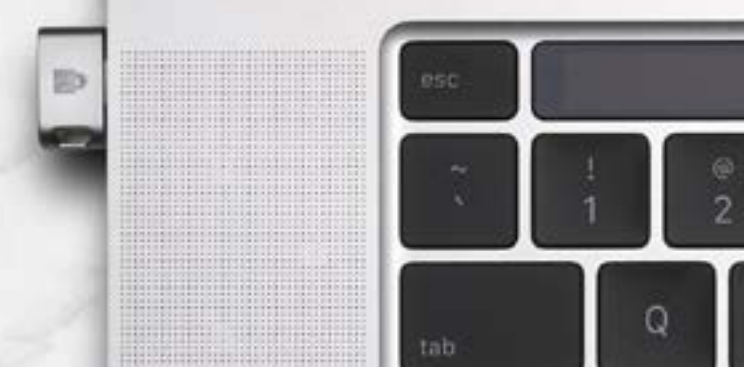

| Enabling Support for Fido2 Security Keys                 | 2  |
|----------------------------------------------------------|----|
| Documentation & References                               | 4  |
| Fido2 Security Key Provisioning and Key Management       | 5  |
| Documentation & References                               | .0 |
| Configuring Windows 10 Sign-In Using Fido2 Security Keys |    |
| (Modern Management / Microsoft Entra joined)             | .1 |
| Enable Manually on an Individual Device                  | .2 |
| Enable Using Intune Device Configuration Profile         | .3 |
| Enable Using Intune Windows 10 Enrollment Policy         | .6 |
| Documentation & References                               | .7 |
| Configuring Windows 10 Sign-In Using Fido2 Security Keys |    |
| (On-Premises Ad / Microsoft Entra hybrid joined)         | .8 |
| Documentation & References                               | .8 |

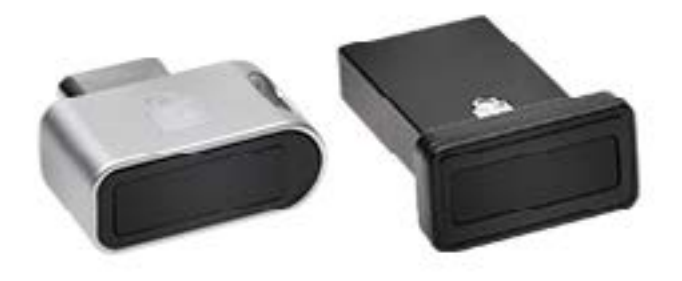

# Enabling Support for Fido2 Security Keys

At the time of writing, organizations must enable specific features within their Microsoft Entra ID tenant to support the self-service registration of FIDO2 security keys for their enterprise Microsoft 365 accounts. This is not required for personal/consumer Microsoft accounts, which are not subordinated by an organization's Microsoft Entra ID implementation.

- **1.** Sign in to the <u>Microsoft Entra ID portal</u>.
- 2. Browse to <u>Microsoft Entra ID</u> with an account that has sufficient permissions to modify security features (Global Administrator or Security Administrator roles).

| Microsoft Anure P. Sta                                                                                                    | th museum, servers, and down (Graf)                                                                                                    | ■ 17 0 0 7 0 Helding                                        |
|----------------------------------------------------------------------------------------------------|----------------------------------------------------------------------------------------------------|-------------------------------------------------------------|
| + Kensingto                                                                                                    | n Lab   Overview                                                                                                    |                                                             |
|                                                                                                    | Construction Construction Const | amain 🕂 Create a tenant 📑 What's new 🛛 🔛 Preview features 🧰 |
| Administrative units     Toterprise applicatio     Devices     App regularations     App regularations     Appleation proxy     Loanset     Aure AD Connect     Castom domain nam     Mobility (MOM and | P Search your tenant  To Frenant Information  Wour rule  Global administrator Move into License Adver AD Premium F2  Tenant ID  doccosol-docol-docol-doc  Premary domain  Assuingtoriab premional/License  MAM                                                                                                    | Azure AD Connect                                            |
| Password reset     Company branding     Our settings     If Angenties     Security                                                                                                    | Septima<br>iii<br>iii<br>iii<br>iii<br>iii<br>iii<br>iii                                                                                                    |                                                             |

3. Navigate to Security > Authentication methods.

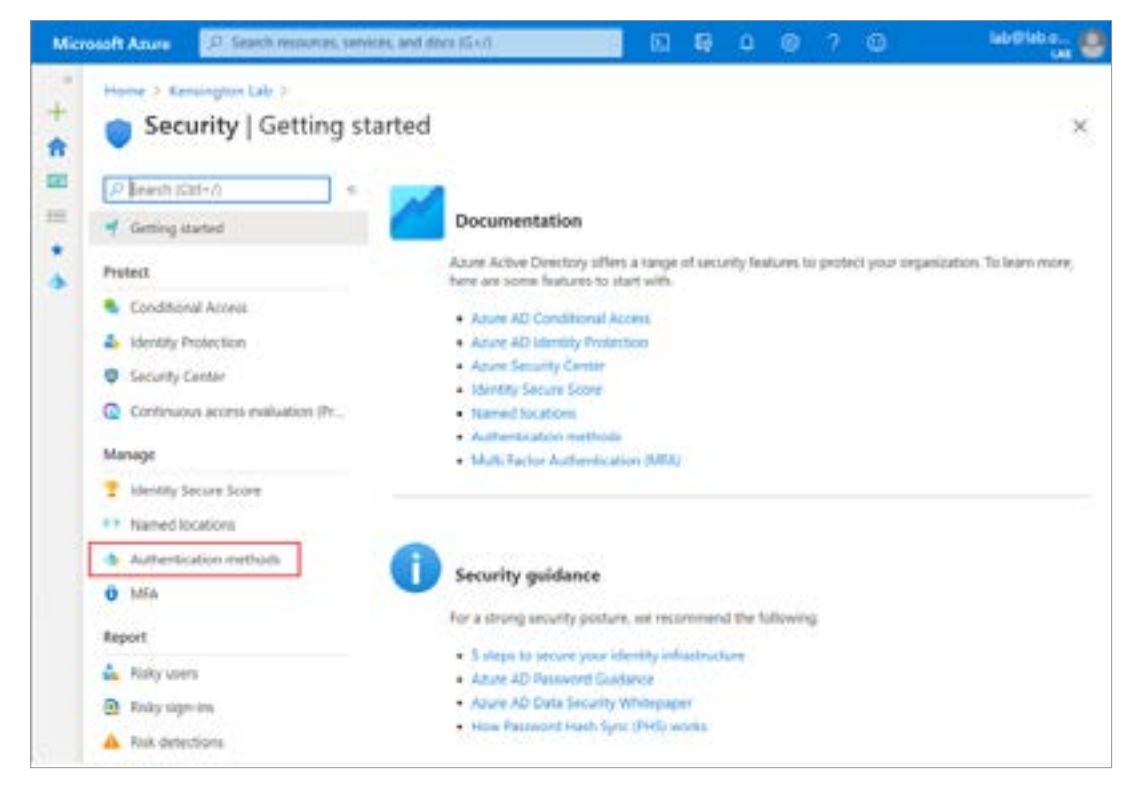

4. In the Policy pane, select "Click here to enable users for the combined security info registration experience."

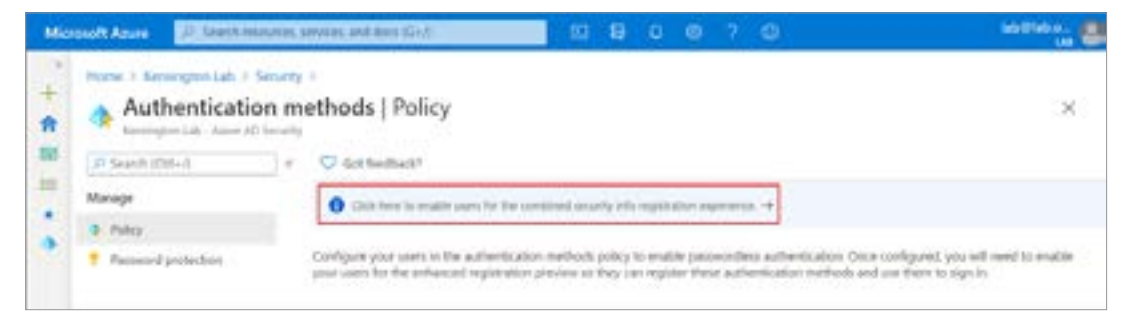

5. In the User feature previews pane, enable the "Users can use the combined security information registration experience" setting for either selected groups or all users, then save the configuration.

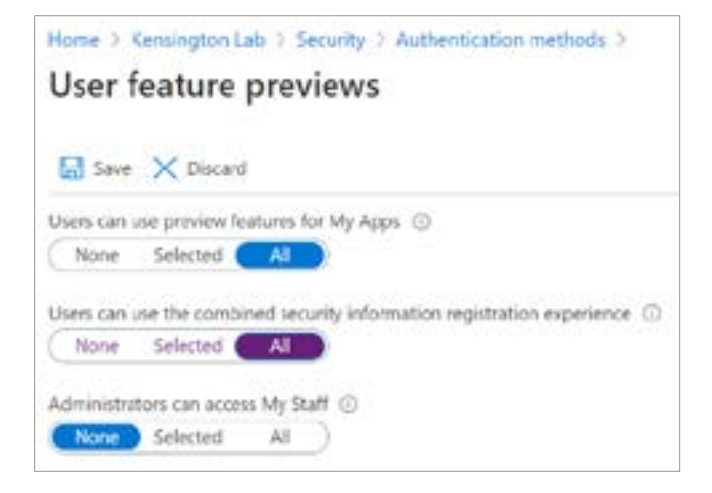

- 6. In the Policy pane, select FIDO2 Security Key (preview) settings, and configure the following:
  - a. Enable Yes
  - **b.** Target All users or selected users/groups
  - c. General
    - i. Allow self-service set up Yes
    - ii. Enforce attestation Yes

| Microsoft Azure   | ranch resolutions. | several data tite?                               |                                                      | E 6 0 1                                                | 0 7 0                                                                                                    | septes.                                                                 |
|-------------------|--------------------|--------------------------------------------------|------------------------------------------------------|--------------------------------------------------------|----------------------------------------------------------------------------------------------------|-------------------------------------------------------------------------|
| + Authenti        | cation m           | ethods   Polis                                   | cy                                                   |                                                        |                                                                                                    | x                                                                       |
| D Grant Kitter    |                    | Get herback?                                     |                                                      |                                                        |                                                                                                    |                                                                         |
| Manage            |                    | C can be be a                                    | the same for the same line                           | and secondly independently                             | and the second second se |                                                                         |
| * Billy           |                    | 0                                                |                                                      |                                                        |                                                                                                    |                                                                         |
| Password protects |                    | Cardgare peur anns a<br>your criers for the solu | i the authentication re-<br>socied registration pre- | ethods policy to anable<br>intern to they can register | annetes attendes<br>bes attendes neto                                                                                                    | Over configured, pilo all loted to evable<br>chand use them to sign in: |
|                   |                    | Method                                           |                                                      | Terget.                                                | Enabled                                                                                                    |                                                                         |
|                   |                    | HDOJ Security Rep (                              | (mexima)                                             | Alues                                                  | les.                                                                                                    |                                                                         |
|                   |                    | Monort Autoritics                                | for these of                                         |                                                        | Ne                                                                                                    |                                                                         |
|                   |                    | Text massage (partic                             | -                                                    |                                                        | No                                                                                                    |                                                                         |
|                   |                    | ADD Cleventy Key (                               | previne) settings                                    |                                                        |                                                                                                    |                                                                         |
|                   |                    | See 1                                            | nort                                                 |                                                        |                                                                                                    |                                                                         |
|                   |                    | point                                            | TANGET                                               |                                                        |                                                                                                    | CONDIAL                                                                 |
|                   |                    |                                                  | Aler Select a                                        | 1001                                                   |                                                                                                    | Allow set serves set up                                                 |
|                   |                    | - Ma                                             | Natio                                                | Tor                                                    | Registration                                                                                                    | 100                                                                     |
|                   |                    | · Sejá lá                                        | All units                                            | Gener                                                  | Convent                                                                                                    | Enforce effectuation                                                    |
|                   |                    | <ul> <li>Strong<br/>authentications</li> </ul>   | 4                                                    |                                                        |                                                                                                    | 165                                                                     |
|                   |                    |                                                  |                                                      |                                                        |                                                                                                    | 429 RESTRICTION POLICY                                                  |
|                   |                    |                                                  |                                                      |                                                        |                                                                                                    | Enloyed key manufation                                                  |
|                   |                    |                                                  |                                                      |                                                        |                                                                                                    | 700 000                                                                 |

**7.** Save the configuration.

- Enable passwordless security key sign-in (preview)
  - <u>https://learn.microsoft.com/en-us/entra/identity/authentication/</u> howto-authentication-passwordless-security-key

### Fido2 Security Key Provisioning and Key Management

In this section, an eligible Microsoft 365 user within the organizational Microsoft Entra tenant can register their Kensington VeriMark Guard FIDO2 security key. At present, administrators cannot provision or de-provision security keys on a user's behalf. Eligible users will need to perform a self-service registration.

- **1.** Browse to https://myprofile.microsoft.com.
- 2. Select Security Info. If the user does not currently have any Microsoft Entra Multi-Factor Authentication (MFA) methods registered, they must add a method prior to registering the FIDO2 security key.
- 3. Select Add method and choose Security key.

| My Sign-Ins 👻                |                                                                                                    | ?      | 8                |
|------------------------------|----------------------------------------------------------------------------------------------------|--------|------------------|
| R Overview<br>Re Security Mo | Security info<br>These are the methods you use to sign into your account or reset your password.<br>Default sign-in method: Microsoft Authenticator - notification Change |        |                  |
| Devices                      | + Add a method<br>Which method would you like to add?<br>Security key                                                                                                    | Clerge | Datete<br>Datate |
|                              | Lost a Cancel Add                                                                                                    |        |                  |

**4.** If prompted, click **Next** to sign in with two-factor authentication. In the second screenshot below, the user's default sign-in method is a Microsoft Authenticator notification.

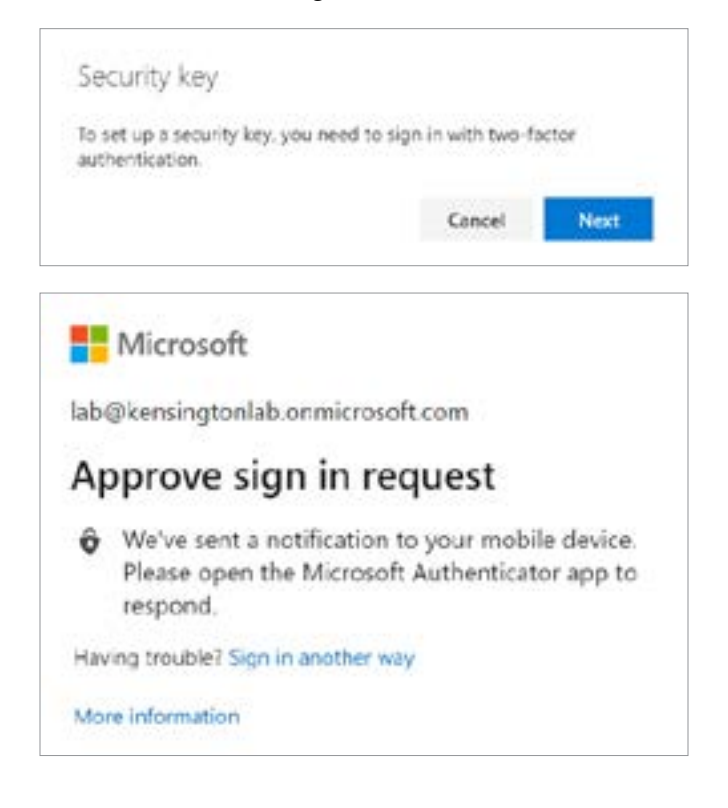

#### 5. Select USB device.

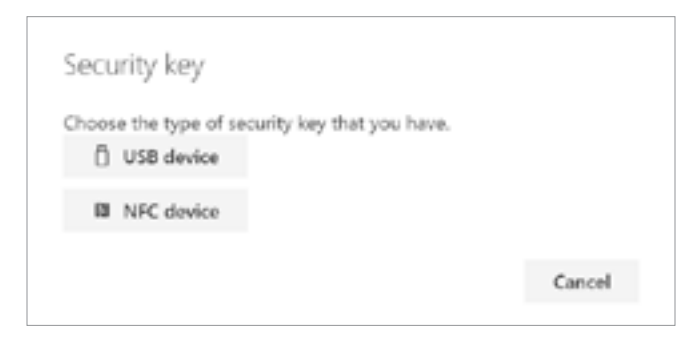

6. Verify that the Kensington VeriMark Guard FIDO2 security key is connected to the device, and click Next.

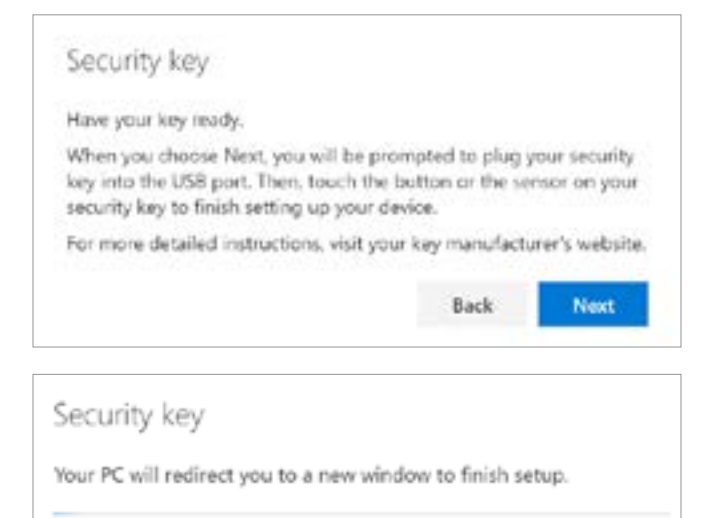

7. In the Windows Security / Security key setup dialog box, click OK.

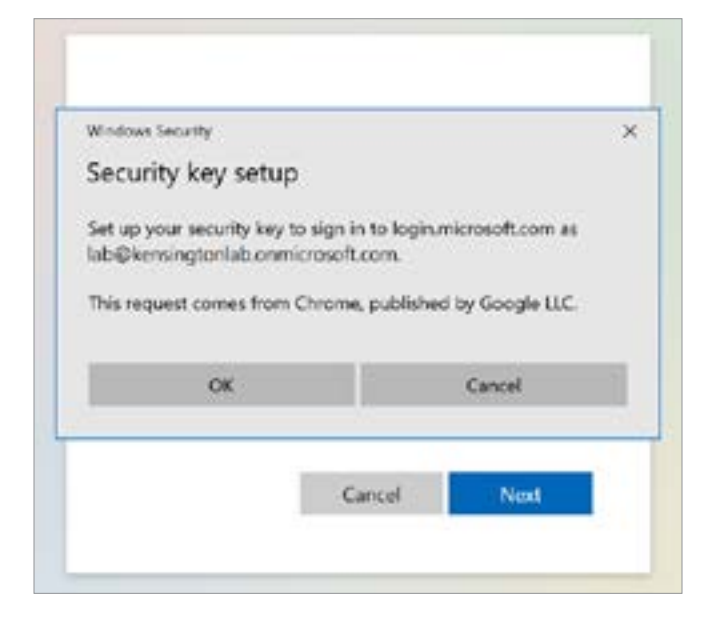

8. In the Windows Security / Continue setup dialog box, click OK.

|                                                                                                    |                                                                                                    | 1                                          |
|----------------------------------------------------------------------------------------------------|----------------------------------------------------------------------------------------------------|--------------------------------------------|
| Continue setup                                                                                                    |                                                                                                    |                                            |
| This will let login.micro-<br>security key                                                                                                    | soft.com see the make a                                                                                                    | and model of your                          |
| login.microsoft.com wa                                                                                                    | nts to create a credenti                                                                                                    | al on your security                        |
| And the second second sec | and the second design of the second second |                                            |
| key. This lets you sign it                                                                                                    | n without having to type                                                                                                    | e your username.                           |
| key. This lets you sign in Note: A record of your                                                                                                    | n without having to typ<br>visit to this site will be k                                                                                                    | e your username.<br>ept on your            |
| key. This lets you sign i<br>Note: A record of your<br>security key.                                                                                                    | n without having to typ-<br>visit to this site will be k                                                                                                    | e your username.<br>apt on your            |
| key. This lets you sign i<br>Note: A record of your<br>security key.                                                                                                    | n without having to typ-                                                                                                    | e your username.<br>ept on your            |
| key. This lets you sign in<br>Note: A record of your<br>security key.<br>OK                                                                                                    | n without having to typ-                                                                                                    | e your username.<br>lept on your<br>Cancel |
| key. This lets you sign in<br>Note: A record of your<br>security key.<br>OK                                                                                                    | n without having to typ-<br>visit to this site will be k                                                                                                    | e your username.<br>ept on your<br>Cancel  |

**9.** If prompted, create a PIN for the Kensington VeriMark Guard FIDO2 security key. This is only necessary during the initial setup of the security key.

| Windows? | Security                   | new sinn-in                  | 3  |
|----------|----------------------------|------------------------------|----|
| Contir   | ue setup                   |                              |    |
| Yo       | u'll need to cre<br>securi | eate a PIN for th<br>ty key. | is |
| Q        | New Security Key PIN       |                              |    |
| 0        |                            |                              |    |

**10.** When prompted, touch the security key.

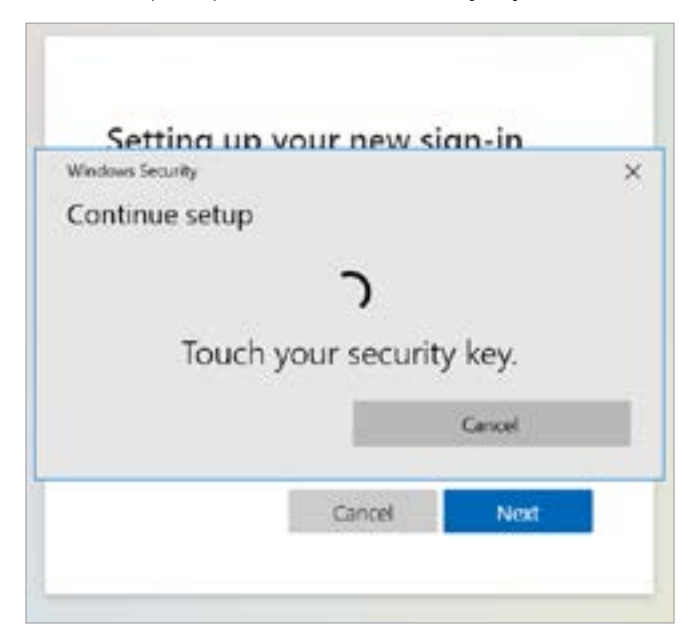

**11.** When prompted, enter a name for the security key.

| seconty key                    |                               |              |
|--------------------------------|-------------------------------|--------------|
| Name your security key. This v | will help distinguish it from | n other keys |
|                                |                               |              |
| Kensington Guard               |                               |              |

**12.** Verify that the Kensington VeriMark Guard security key is now a registered MFA method.

| My Sign-Ins 🗠    |                                       |                                        |        | 1      | ? | 8 |
|------------------|---------------------------------------|----------------------------------------|--------|--------|---|---|
| R Overview       | Security info                         |                                        |        |        |   |   |
| Py Security info | These are the methods you use to sign | into your account or reset your passwo | rd.    |        |   |   |
| Crganizations    | Default sign-in method: Microsoft Au  | /henticator - notification Change      |        |        |   |   |
| E Devices        | + Add method                          |                                        |        |        |   |   |
| A Privacy        | C Phone                               | +1 1234567890                          | Change | Delete |   |   |
|                  | Microsoft Authenticator               | Phone                                  |        | Delete |   |   |
|                  | Security key                          | Kensington Guard                       |        | Delana |   | Ŷ |
|                  | Lost device? Sign out everywhere      |                                        |        |        |   |   |

**13.** Test the security key by signing out (or opening a separate browser session) and navigating to <u>https://myprofile.microsoft.com</u> again. At the logon screen, select **Sign in with a security key**.

| Sign in                       |      |
|-------------------------------|------|
| Email or phone                |      |
| Can't access your account?    |      |
| Sign in with a security key 🕥 |      |
|                               | Must |

**14.** When prompted, provide the security key PIN.

| ished by Google LLC. |
|----------------------|
|                      |
|                      |
| urity key PIN.       |
| curity key PIN.      |
| curity key PIN.      |
|                      |

**15.** When prompted, touch the security key.

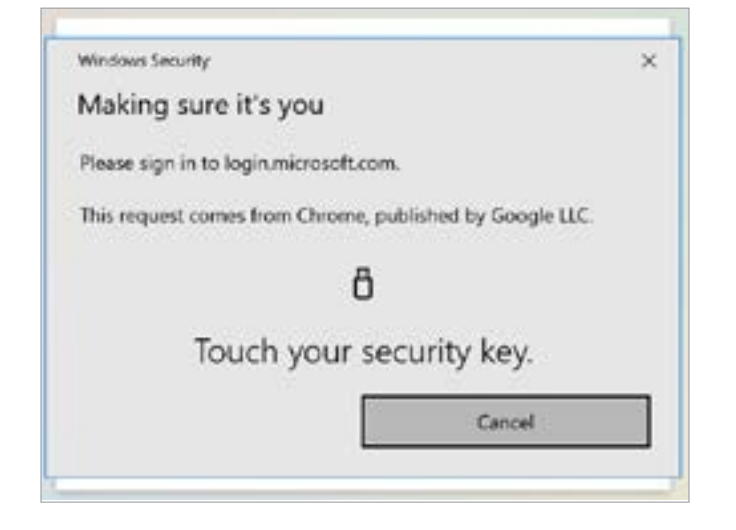

**16.** If prompted, click **Yes** to stay signed in.

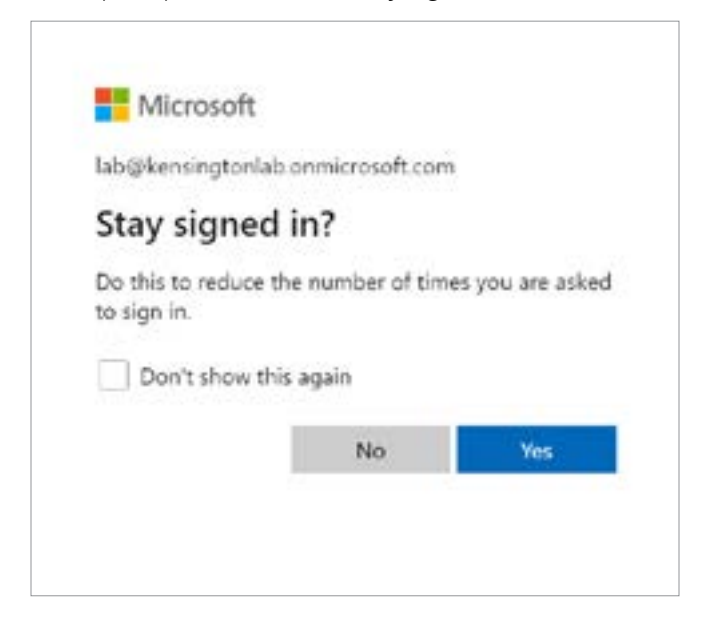

At this point, the Kensington VeriMark Guard FIDO2 security key is successfully associated with the registered user and is not specific to the device that was used during the initial registration. The security key is fully portable and can be connected to other devices to log on as the same registered user account.

- Enable passwordless security key sign-in (preview)
  - <u>https://learn.microsoft.com/en-us/entra/identity/authentication/</u> howto-authentication-passwordless-security-key
- Set up a security key as your verification method
  - <u>https://support.microsoft.com/en-us/account-billing/</u> set-up-a-security-key-as-your-verification-method-2911cacd-efa5-4593-ae22-e09ae14c6698

### Configuring Windows 10 Sign-In Using Fido2 Security Keys (Modern Management / Microsoft Entra joined)

Microsoft Entra joined Windows 10 devices support the ability to use FIDO2 security keys at the logon screen for a fully passwordless experience. This scenario is supported if the following requirements are met:

- Microsoft Entra ID Multi-Factor Authentication (e.g., licensed and enabled in tenant)
- Combined security information registration preview
- Compatible FIDO2 security keys (e.g., Kensington VeriMark Guard)
- Microsoft Entra joined devices require Windows 10 version 1909 or higher

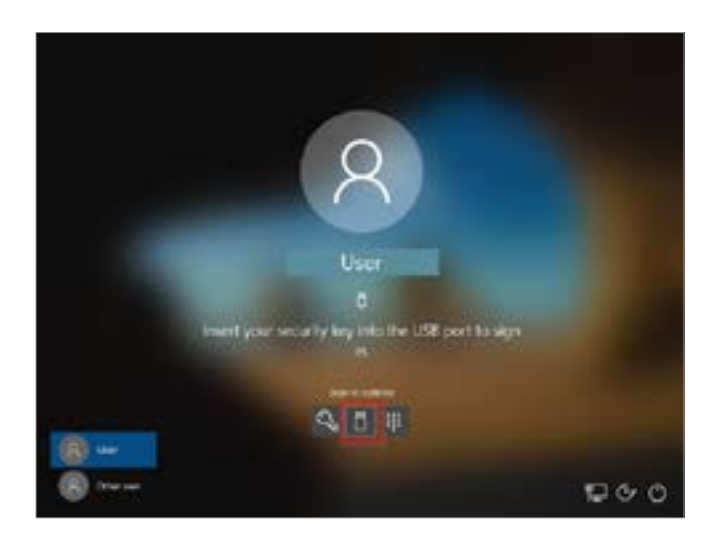

Microsoft offers a variety of broader deployment methods in their documentation; however, we will provide the following examples:

- **1.** Enable manually on an individual device
- 2. Enable using Intune device configuration profile (targeted devices)
- 3. Enable using Intune Windows 10 enrollment policy (all eligible users/devices)

### Enable Manually on an Individual Device

To manually enable on an individual device for testing, choose a Windows 10 device running 20H1 or greater and launch the Local Group Policy Editor. Navigate to Computer Configuration > Administrative Templates > System > Logon, and configure the Turn on security key sign-in setting as Enabled.

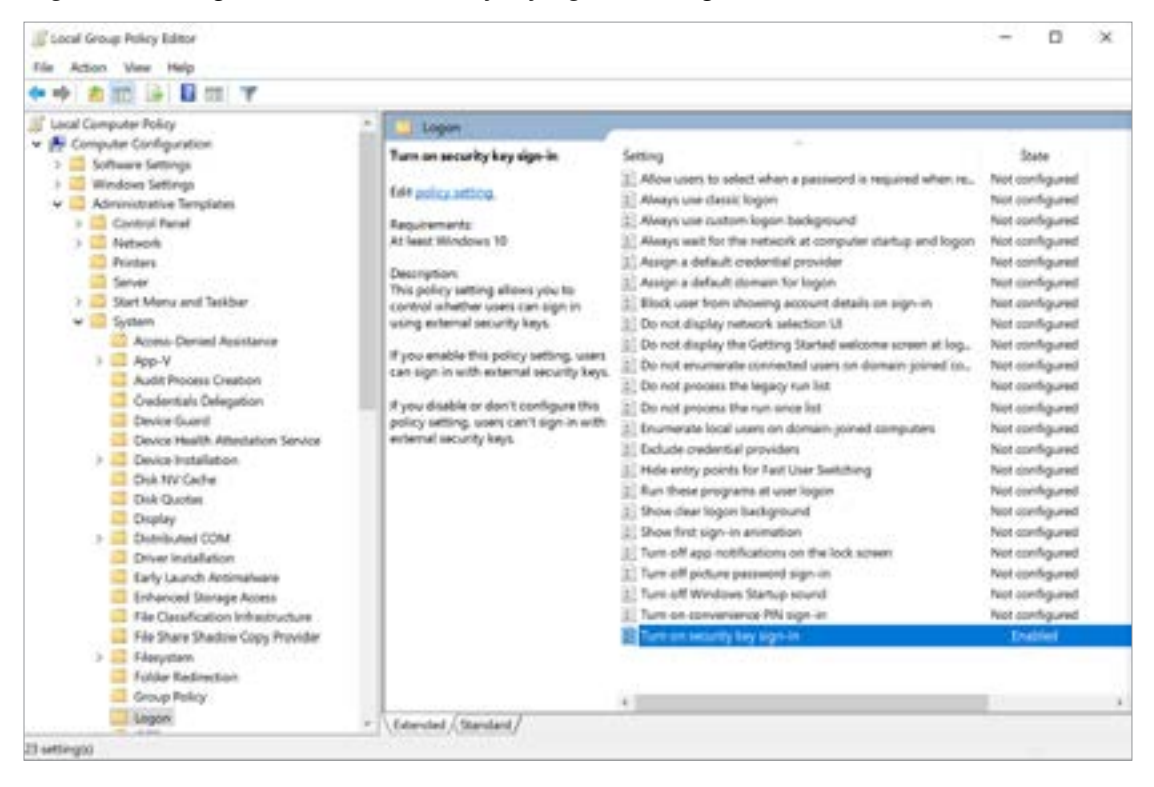

If it is necessary to manually test on an older build of Windows 10 without the latest ADMX templates, the **Registry Editor** can be used as a workaround.

| Registry Editor                                                                                                    |      |                                                 |                             | -                  |                              | ×          |
|----------------------------------------------------------------------------------------------------|------|-------------------------------------------------|-----------------------------|--------------------|------------------------------|------------|
| Eile Edit View Favorites Help                                                                                       |      |                                                 |                             |                    |                              |            |
| Computer/HKEY_LOCAL_MACHINE/SOFTWARE/Microsoft/Policies/Pa                                                          | sspo | rtForWork/SecurityKey                           |                             |                    |                              |            |
| Policies     COMMS     DM     PassportForWork     Biometrics     Code510-549d-4ed4-8953-a697d9866c07     SecureAted |      | Name<br>(#)(Default)<br>U(DeSecultyKeyForSignin | Type<br>REG_SZ<br>REG_DWORD | Dat<br>(val<br>Ox0 | ta<br>lue not si<br>ioccocci | et)<br>(1) |
| Balla Adaptat                                                                                                    | -W.  | 4                                               | (                           |                    |                              |            |

[HKEY\_LOCAL\_MACHINE\SOFTWARE\Microsoft\Policies\PassportForWork\SecurityKey] "UseSecurityKeyForSignin"=dword:0000001

### Enable Using Intune Device Configuration Profile

To target specific device groups to enable the credential provider, use the following custom settings via Intune:

1. Browse to Microsoft Endpoint Manager admin center > Devices > Configuration profiles > Create profile.

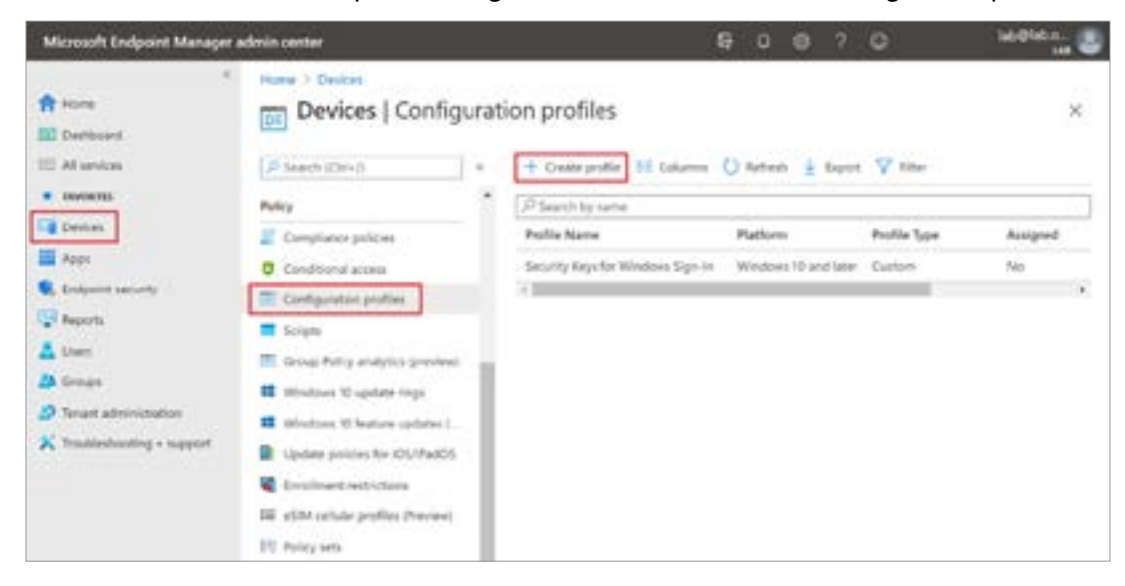

- 2. Configure the new profile with the following settings:
- Name: Security Keys for Windows Sign-In
- Description: Enables FIDO Security Keys to be used during Windows Sign In
- Platform: Windows 10 and later
- Profile type: Custom
- Custom OMA-URI Settings:
  - Name: Turn on FIDO Security Keys for Windows Sign-In
  - OMA-URI: ./Device/Vendor/MSFT/PassportForWork/SecurityKey/UseSecurityKeyForSignin
  - Data Type: Integer
  - Value: 1

| Create a profile     | × |
|----------------------|---|
| Platform             |   |
| Windows 10 and later | Ŷ |
| Profile              |   |
| Custom               | ~ |
| Custom               |   |
| Create               |   |

| Name *                                                                                                    | Security Keys for Windows Sign-In                                                                                                    | 2                                                                        |
|----------------------------------------------------------------------------------------------------|----------------------------------------------------------------------------------------------------|--------------------------------------------------------------------------|
| Description                                                                                                    | Enables FIDO Security Keys to be used during Windows Sign                                                                                                    | in 🗸                                                                     |
|                                                                                                    | Woolcourt Warrel Inter                                                                                                    |                                                                          |
| Nation                                                                                                    | Cistore                                                                                                    |                                                                          |
| Nation<br>Notice type                                                                                                    | Custom                                                                                                    |                                                                          |
| Provious Next                                                                                                    | Cistors                                                                                                    |                                                                          |
| Provious Next                                                                                                    | Cirstons<br>Cirstons<br>Add Row<br>Cottotit Sering                                                                                                    |                                                                          |
| Provious Next Provious I Use > Desires I use to and lase                                                                                                    | Customs Customs Customs Customs Customs                                                                                                    | D. Security Kays for Windows Tag                                         |
| Provious Next Provious Next  Provious Configuration united  No. 10 and late  Mark 10 and late  Mark 10 and late                                                                                                    | Custore<br>Custore<br>Add Row<br>Coloutific Serrege<br>Name* Televent 10<br>National Serrege<br>Name* Televent 10<br>Desciption National Serrege                       | D Selanty Keys for Windows Say                                           |
| Providus Next Providus Next Providus Configuration unities Providus Configuration unities Providuo Providuo Configuration unities Providuo Providuo Configuration unities Providuo Providuo Prov | Custors<br>Custors<br>Custors<br>Add Row<br>December<br>Same* Ten on Re<br>Same* Ten on Re<br>Same* Ten on Re<br>Same* Ten on Re<br>Same* Ten on Re<br>Same* Ten on Re | O Security Kays for Windows Sig-<br>red<br>GrowtSPT Perspection Work Sec |

**3.** Assign the new device configuration policy to the appropriate users or devices.

| Custom<br>Kindows 10 and later       |                                              |                                 |
|--------------------------------------|----------------------------------------------|---------------------------------|
| ✓ Basics ✓ Configuration settings    | Assignments     Applicabil                   | ty Rules (1) Review + creat     |
| included groups                      |                                              |                                 |
| Assign to                            | Selected groups                              | Ŷ                               |
| Selected groups                      |                                              |                                 |
| No groups selected                   |                                              |                                 |
| Select groups to include             |                                              |                                 |
| Excluded groups                      |                                              |                                 |
| When excluding groups, you cannot mi | user and device groups across include and ex | dude. Click here to learn more. |
| Selected groups                      |                                              |                                 |
| No groups selected                   |                                              |                                 |
| + Select groups to exclude           |                                              |                                 |
|                                      |                                              |                                 |

4. Customize any required applicability rules and create the policy.

### Enable Using Intune Windows 10 Enrollment Policy

If a targeted deployment is not necessary, the following method enables security keys for sign-in for all users on eligible Windows 10 devices.

- 1. Browse to Microsoft Intune > Device enrollment > Windows enrollment > Windows Hello for Business.
- 2. Under Settings, set Use security keys for sign-in to Enabled.

| Microsoft Endpoint Manager                                                                                                    | admin center                                                                                                    |                                                                                                    | <b>a</b> (                                                                                                    |              |         | ٥     | lubdiab.o. 🧶 |
|----------------------------------------------------------------------------------------------------|----------------------------------------------------------------------------------------------------|----------------------------------------------------------------------------------------------------|----------------------------------------------------------------------------------------------------|--------------|---------|-------|--------------|
| <ul> <li>France</li> <li>Deutoisand</li> <li>All services</li> <li>Uncontrol</li> <li>Devices</li> <li>Ange</li> <li>Devices</li> <li>Ange</li> <li>Endpoint security</li> <li>Reports</li> <li>Usen</li> <li>Groups</li> <li>Tenant administration</li> <li>Tenablebiccolog + support</li> </ul> | Hume I<br>Devices Overview<br>Search (Cri+c) *<br>Conview<br>Monitar<br>By plantures<br>Monitar<br>By plantures<br>Windows<br>Windows<br>Windows<br>Windows<br>Windows<br>Monitar<br>By conview<br>Convice enrollment<br>Paricy<br>Compliance pathons<br>Conditional access<br>Conditional access<br>Conditional access | Envollment status Inture envolled Lar unutto you Plaffarm Windows Android Cot/Paulos macOS Windows Mobile Tetal  Coroliment failure  III III III III III III III III III | Erestiment alerts<br>devices<br>to seam res<br>Devices<br>10<br>10<br>10<br>10<br>10<br>10<br>10<br>10<br>10<br>10<br>10 | Compile<br>3 | ance vi | abat. | ×            |

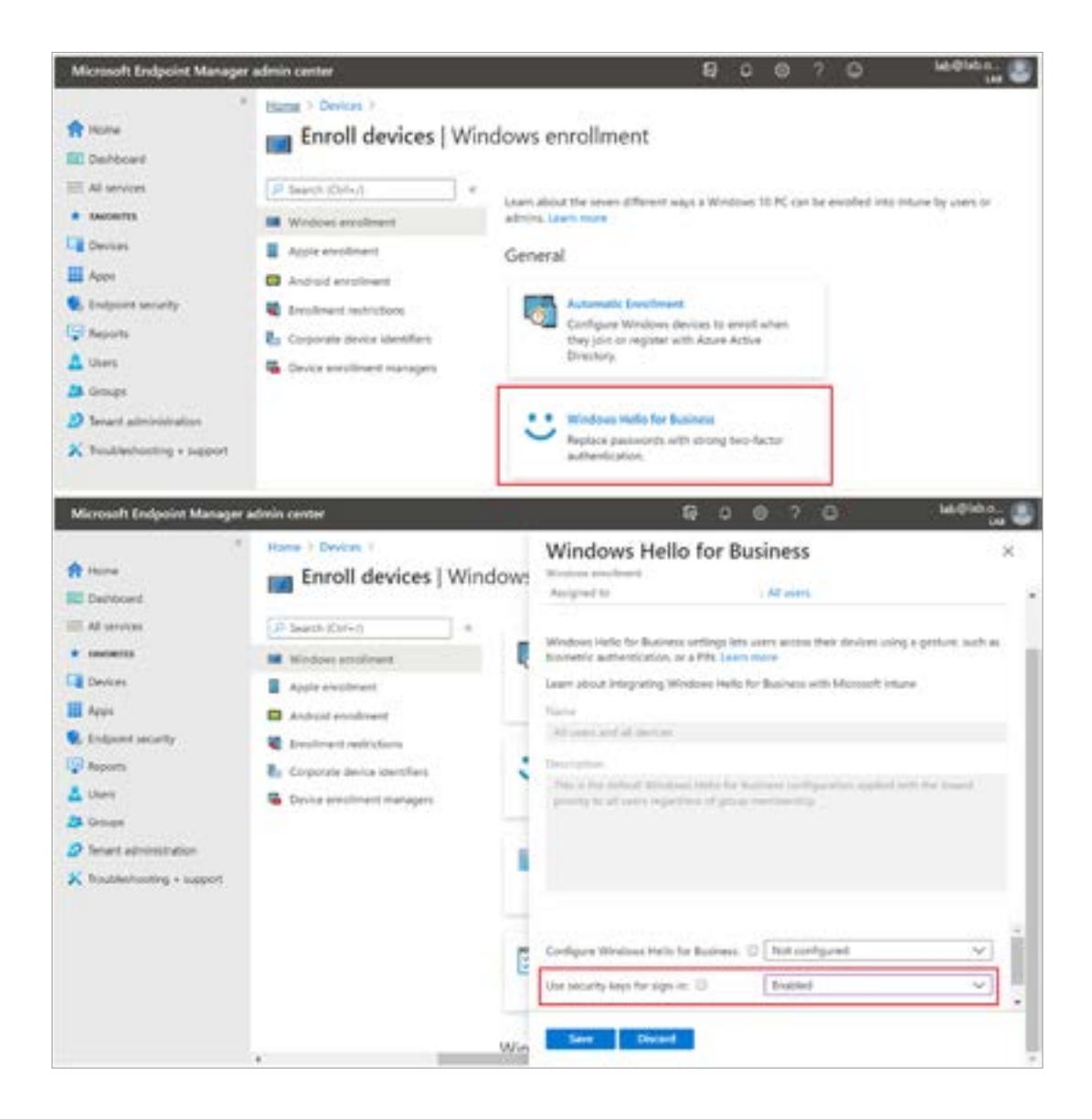

- Enable passwordless security key sign-in to Windows 10 devices with Microsoft Entra ID (preview)
  - <u>https://learn.microsoft.com/en-us/entra/identity/authentication/</u> howto-authentication-passwordless-security-key-windows

### Configuring Windows 10 Sign-In Using Fido2 Security Keys (On-Premises Ad / Microsoft Entra hybrid joined)

Microsoft Entra hybrid joined Windows 10 devices support the ability to use FIDO2 security keys at the logon screen for a passwordless experience to both on-premises and Microsoft Entra ID—integrated resources. This scenario is supported if the following requirements are met:

- Microsoft Entra ID Multi-Factor Authentication (e.g., licensed and enabled in tenant)
- Combined security information registration preview
- Compatible FIDO2 security keys (e.g., Kensington VeriMark Guard)
- Microsoft Entra hybrid joined devices require Windows 10 version 2004 or higher
- Fully patched Windows Server 2016/2019 domain controllers
- Microsoft Entra ID Connect version 1.4.32.0 or later

For more information on how to prepare a hybrid environment for supporting FIDO2 security keys at the Windows 10 logon screen, please refer directly to the following Microsoft documentation.

- Enable passwordless security key sign-in to Windows 10 devices with Microsoft Entra ID (preview)
  - <u>https://learn.microsoft.com/en-us/entra/identity/authentication/</u> howto-authentication-passwordless-security-key-windows
- Enable passwordless security key sign-in to on-premises resources with Microsoft Entra ID (preview)
  - https://learn.microsoft.com/en-us/entra/identity/authentication/ howto-authentication-passwordless-security-key-on-premises
- Deployment frequently asked questions (FAQs) for hybrid FIDO2 security keys in Microsoft Entra ID (preview)
  - <u>https://learn.microsoft.com/en-us/entra/identity/authentication/</u> howto-authentication-passwordless-fags
- Troubleshooting for hybrid deployments of FIDO2 security keys in Microsoft Entra ID (preview)
  - <u>https://learn.microsoft.com/en-us/entra/identity/authentication/</u> howto-authentication-passwordless-troubleshoot